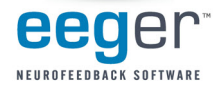

## EEGer<sup>™</sup> Neurofeedback Software Common Keystrokes

| NO BAND SELECTED |                                                                 |           |  |  |
|------------------|-----------------------------------------------------------------|-----------|--|--|
| Function         | Action                                                          | DOS Key   |  |  |
| PgUp / PgDn      | Select band to adjust                                           | PgUp/PgDn |  |  |
| F1               | Help (F1 again to exit)                                         | F1        |  |  |
| F2 / Shift+F2    | Cycle for Downtraining or other reward mode                     | Ctrl+F2   |  |  |
| F3 / Shift+F3    | Switch Channel (A to B), cycle or popup feedback mode menu      | F3        |  |  |
| F4               | Switch protocols (next Stage)                                   | F4        |  |  |
| Shift+F4         | Turn auto-staging (timer) back on                               |           |  |  |
| F5               | Start/Stop                                                      | F5        |  |  |
| Ctrl+F5          | Turn off automatic timer – Manual run                           |           |  |  |
| F6               | Save 16 second EEG display to print                             | F6        |  |  |
| Ctrl+F7          | Impedance for J&J amplifiers (Ctrl+F7 to return)                |           |  |  |
| F8               | Open/Close EDITOR                                               |           |  |  |
| Shift+F8         | Insert marker (optional text)                                   |           |  |  |
| F9               | AutoScale training bands (no band selected)                     | F2        |  |  |
| F10 / Shift+F10  | Increase/Decrease spectral display band height                  |           |  |  |
| Ctrl+F10         | Hide spectral bands                                             |           |  |  |
| F11              | AutoThreshold all traces (no band selected)                     | F11       |  |  |
| F12              | Graph of live session trend and spectral mirror (F12 to return) |           |  |  |
| Alt+F12          | Hide unused raw trace wave                                      |           |  |  |
| Ctrl+↑ or ↓      | Increase/Decrease REWARD frequency                              |           |  |  |
| Alt-A / Alt-B    | Insert text note if protocol changed                            |           |  |  |
| Esc              | End session and exit                                            | Esc       |  |  |
| Space            | Toggle single-computer Therapist/Game display                   |           |  |  |
| %orG/V/T/O       | Adjust Goal, Volume, Tactile, Options settings                  |           |  |  |
| D/F              | Adjust Therapist Display or Feedback Display options            |           |  |  |
| Alt-A / Alt-B    | Change input channel site                                       |           |  |  |

| BAND SELECTED<br>(Highlighted) |                                                |           |  |  |
|--------------------------------|------------------------------------------------|-----------|--|--|
| Function                       | Action                                         | DOS Key   |  |  |
| PgUp / PgDn                    | Select band to adjust                          | PgUp/PgDn |  |  |
| + / -                          | Increase/Decrease                              | +/-       |  |  |
|                                | 1. scale value (press F9, then + or -, Enter)  |           |  |  |
|                                | 2. threshold width                             |           |  |  |
| Ctrl+← or →                    | Increase/Decrease LOWER frequency for band     |           |  |  |
| Ctrl+↑ or ↓                    | Increase/Decrease UPPER frequency for band     |           |  |  |
| F9                             | Manually set scale for currently selected band | F2        |  |  |
| F11                            | AutoThreshold for selected band                |           |  |  |
| Enter                          | Finish change on current band                  | Enter     |  |  |

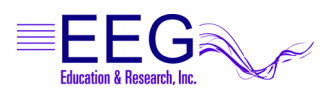

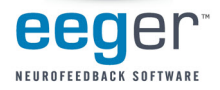

## EEGer<sup>™</sup> Neurofeedback Software Expanded List of Keystrokes

| NO BAND SELECTED   |                                                                  |           |  |  |
|--------------------|------------------------------------------------------------------|-----------|--|--|
| Function           | Action                                                           | DOS Key   |  |  |
| PgUp / PgDn        | Select band to adjust                                            | PgUp/PgDn |  |  |
| F1                 | Help (F1 again to exit)                                          | F1        |  |  |
| F2 / Shift+F2      | Cycle for Downtraining or other reward mode                      | Ctrl+F2   |  |  |
| F3 / Shift+F3      | Switch Channel (A to B); cycle or popup feedback mode menu       | F3        |  |  |
| Ctrl+F3            | Toggle game color                                                | automatic |  |  |
| Alt+F3             | Toggle Low Pass filter                                           |           |  |  |
| F4                 | Switch protocols (next Stage)                                    | F4        |  |  |
| Shift+F4           | Turn Autostage back on                                           |           |  |  |
| Ctrl+F4            | Change to previous session frequency                             |           |  |  |
| F5                 | Start/Stop                                                       | F5        |  |  |
| Ctrl+F5            | Turn off automatic timer – Manual run (Shift+F4 to turn back on) |           |  |  |
| F6                 | Save current EEG display to print                                | F6        |  |  |
| Ctrl-F6            | Change feedback source                                           |           |  |  |
| Alt+F6             | Sine wave signal generator                                       |           |  |  |
| F7                 | Toggle integral display (debug)                                  |           |  |  |
| Ctrl+F7            | Impedance for J&J amplifiers (CtrI+F7 to return)                 |           |  |  |
| F8                 | Insert comment (text)                                            |           |  |  |
| Alt+F8             | Toggle Arti Inhib                                                |           |  |  |
| F9                 | AutoScale training bands (no band selected)                      | F2        |  |  |
| Ctrl+F9            | Single scale A-adjust                                            |           |  |  |
| F10 / Shift+F10    | Increase/Decrease spectral display band height                   |           |  |  |
| Ctrl+F10           | Hide spectral bands                                              |           |  |  |
| Alt+F10            | FFT markers On/Off                                               |           |  |  |
| F11                | AutoThreshold all traces (no band selected)                      | F11       |  |  |
| Ctrl+F11           | Toggle AutoThreshold at stage and AutoThreshold with F11         |           |  |  |
| F12 / Shift+F12    | Graph of live session trend and spectral mirror (F12 to return)  |           |  |  |
| Ctrl+F12           | Toggle draw speed                                                |           |  |  |
| Alt+F12            | Toggle "hide unused traces"                                      |           |  |  |
| Ctrl+↑ or ↓        | Increase/Decrease REWARD frequency                               |           |  |  |
| Alt-A / Alt-B      | Insert text note if protocol changed                             |           |  |  |
| Esc                | End session and exit                                             | Esc       |  |  |
| Space              | Toggle single-computer Therapist/Game display                    |           |  |  |
| % or G / V / T / O | Adjust Goal, Volume, or Tactile settings                         |           |  |  |
| D/F                | Adjust Therapist Display or Feedback Display options             |           |  |  |

| BAND SELECTED (Highlighted) |                                                                               |           |  |  |
|-----------------------------|-------------------------------------------------------------------------------|-----------|--|--|
| Function                    | Action                                                                        | DOS Key   |  |  |
| PgUp / PgDn                 | Select band to adjust                                                         | PgUp/PgDn |  |  |
| +/-                         | Increase/Decrease: 1. scale value (F9, then + or -, Enter) 2. threshold width | +/-       |  |  |
| Ctrl+← or →                 | Increase/Decrease LOWER frequency for band                                    |           |  |  |
| Ctrl+↑ or ↓                 | Increase/Decrease UPPER frequency for band                                    |           |  |  |
| F9                          | Manually set scale for currently selected band                                | F2        |  |  |
| Ctrl+F9                     | AutoScale currently selected band                                             |           |  |  |
| F11                         | AutoThreshold for selected band                                               |           |  |  |
| Enter                       | Finish change on current band                                                 | Enter     |  |  |

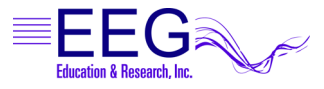